## ET 438a

## Using Matlab to Generate Bode and Step Responses

- 1.) Start any of the computers in the computer and find the student version of Matlab under the program menu.
- 2.) Start Matlab. After Matlab loads, click on the file menu and select New m-File. This will start a text editor for making Matlab script files.
- 3.) Enter the following lines of code and save the file.

clear all; close all; n=input('enter the numerator coefficients: '); d=input('enter the denominator coefficients: '); sys=tf(n,d); sys bode(sys); grid on; G=1./n; sys=sys\*G sys figure; step(sys);

- 4.) From the Matlab prompt, >>, type the filename that you give to this script file. This will run the script file.
- 5.) Follow the program prompts. Enter the numerator coefficients in decreasing powers of s (e.g.  $s^2$ ,  $s^1$ ,  $s^0$ ).
- 6.) Enter the denominator coefficients in decreasing powers of s.
- 7.) The program will automatically produce the Bode and step responses of the defined transfer function.
- 8.) Cut and paste the graphs into Word for printing or print the results directly from Matlab.